## How can I change or delete a PIN for a staff member or contact?

Last Modified on 01/07/2019 3:27 pm EST

## Staff

- 1. Select the staff member from *Staff > List Active Staff* or *List All Staff*.
- 2. On their *Summary* tab choose **Edit** beside the PIN.
- 3. The *Manage PIN* pop-up box offers three options:
  - Enter a new PIN of your choosing and **Save**.
  - Click Generate New PIN to have Jackrabbit assign a new number.
  - Delete the current PIN by selecting Delete Current PIN.

## Contact

- 1. Find the Contact page.
- 2. Click the Manage PIN button.
- 3. The *Manage PIN* pop-up box offers three options:
  - Enter a new PIN of your choosing and **Save**.
  - Click Generate New PIN to have Jackrabbit assign a new number.
  - Delete the current PIN by selecting the Delete Current PIN.